Realizar una búsqueda en Internet se puede tornar todo un arte debido a que en la red se cuenta con muchísima información. Sobre un tema podríamos pasar horas y horas investigando si no consideramos lo importante y cuidadosa que debe ser una búsqueda. Para ello, es necesario considerar que para hacer búsquedas en Internet, necesitaremos un buscador que es el encargado de traer a la vista una base gigantesca de datos que fueron solicitados por el usuario.

A continuación podrás observar una imagen de buscadores que son comúnmente usados.

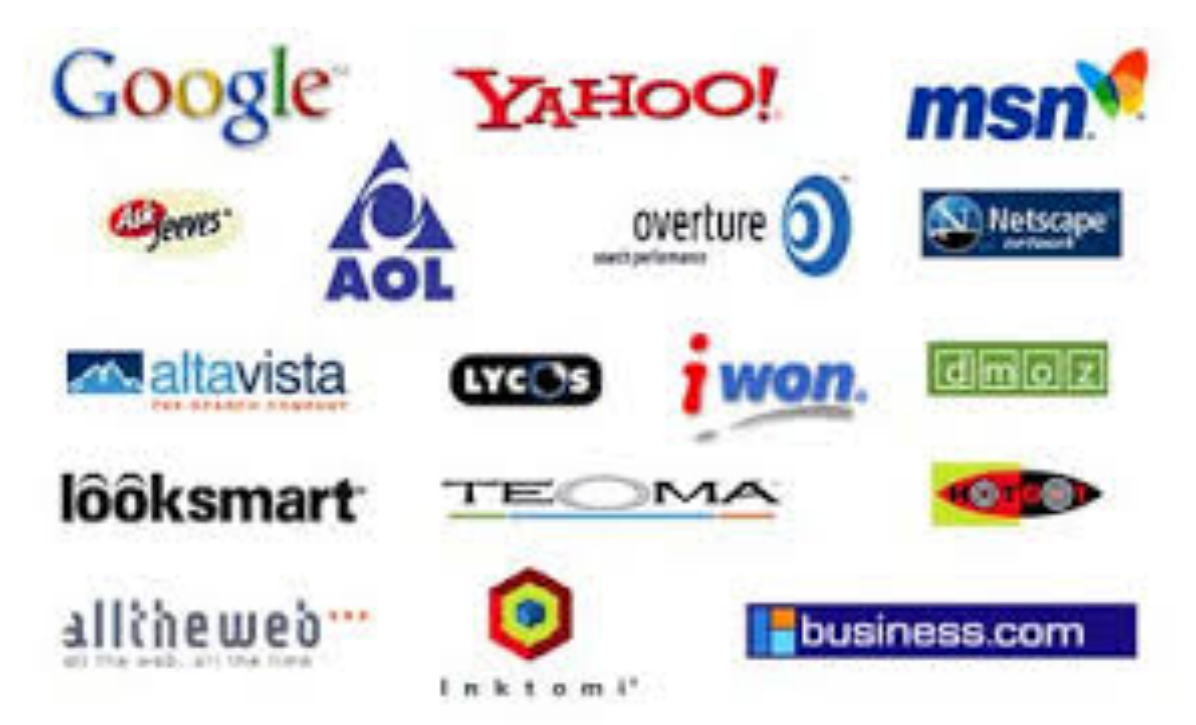

Una vez que abordamos los buscadores más conocidos, consideramos que el más utilizado es GOOGLE por ser uno de los más fáciles de usar. Para acceder a él, solo tienes que abrir tu navegador y teclear la siguiente dirección: https://www.google.com Se despliega la siguiente pantalla y en el recuadro colocas la palabra o enunciado que deseas consultar, haces clic en Buscar en Google y podrás ver todas las páginas que cuentan con esa información o alguna palabra de lo que estás buscando.

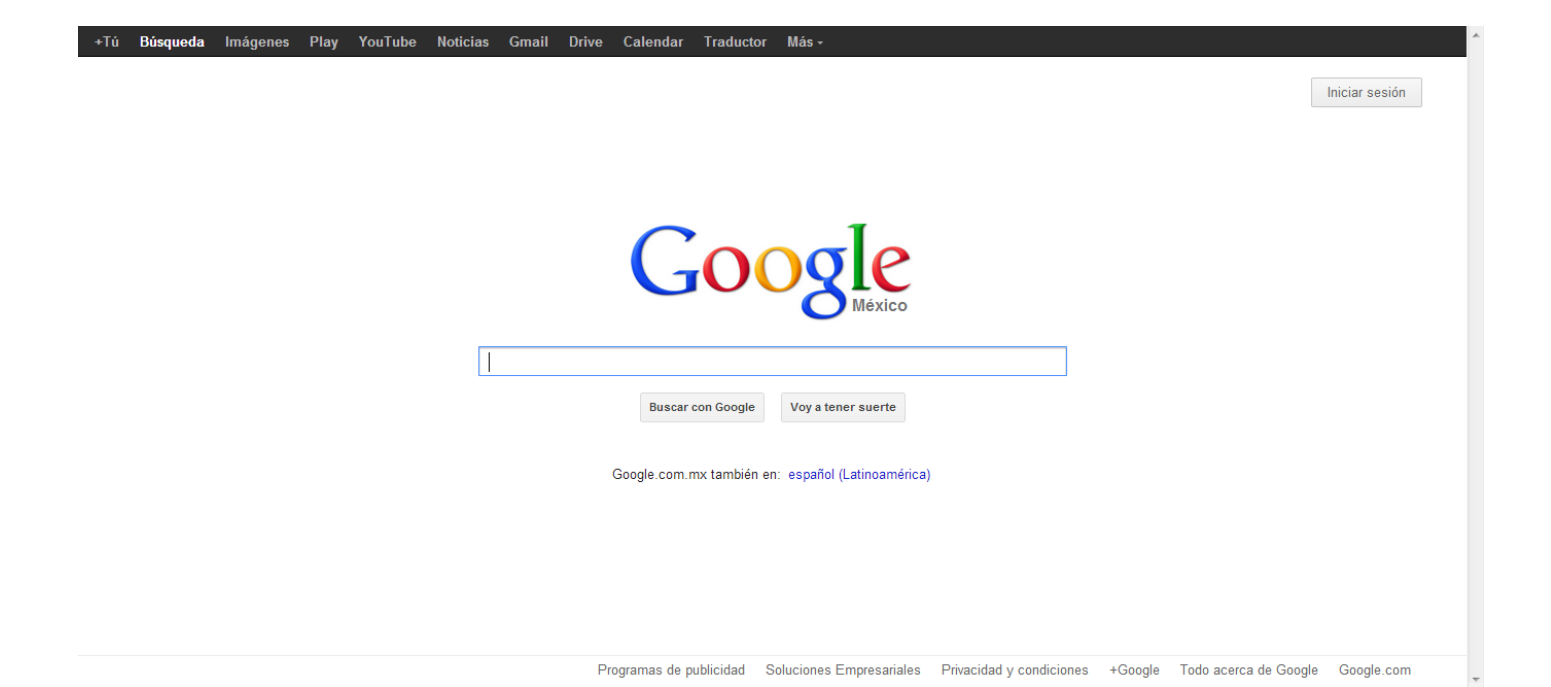

Te invitamos a que vayas haciendo la práctica con nosotros:

1. Coloca varias palabras en el recuadro del buscador (Bullying escolar).

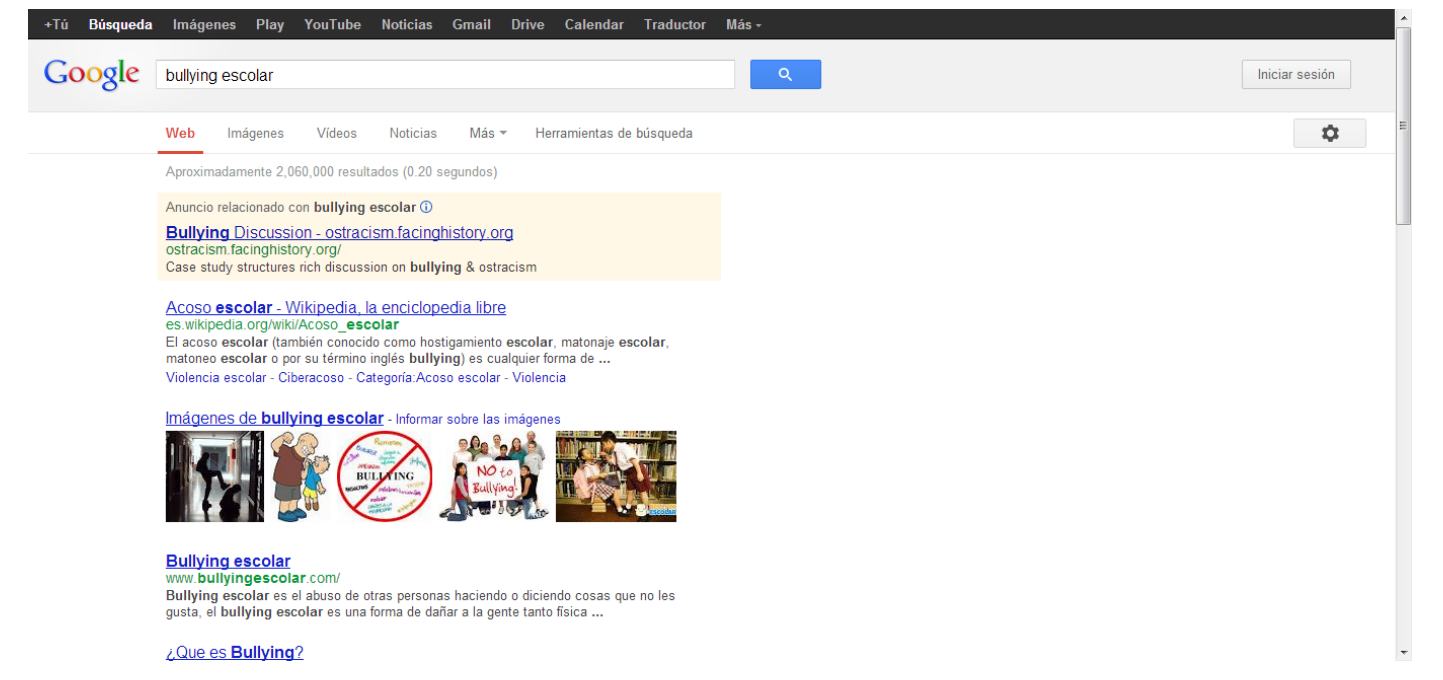

- 2. Coloca la misma frase entre comillas ("Bullying escolar") y observa lo que pasa. La búsqueda se hace más fina, solo deja las páginas que incluyen las dos palabras.
- 3. Otra recomendación cuando realizamos búsquedas es que hagamos uso de minúsculas para que podamos encontrar más resultados que incluyan estos datos. Ejemplo: bullying escolar.
- 4. Otra estrategia que puede ayudarnos en nuestras búsquedas es hacer uso de los operadores lógicos, es este caso usaremos los de Google.

### Cómo Realizar una Búsqueda de Información en Internet

| Operadores en<br>Español | Operadores en<br>Ingles | Signo | Acción  |
|--------------------------|-------------------------|-------|---------|
| Y                        | AND                     | +     | Reduce  |
| 0                        | OR                      |       | Amplia  |
| Νο                       | Not                     | -     | Elimina |

## El uso de Y/And nos servirá para encontrar documentos que contengan dos palabras.

#### 1. Ejemplo: bullying AND escuela

bullying **y** escuela

**NOTA:** El operador **AND** siempre deberá aparecer en mayúsculas.

# El uso de OR/O nos ayuda a encontrar cualquiera de las dos palabras.

2. Ejemplo: bullying OR escuela

bullying **O** escuela

**NOTA:** El operador **OR** siempre deberá aparecer en mayúsculas.

# El uso de NOT nos ayuda a encontrar el primero de los términos y dejar fuera el segundo

3. Ejemplo: bullying NOT escuela

bullying - escuela

**NOTA:** El operador **NOT** siempre deberá aparecer en mayúsculas.

Para conocer cómo se realizan búsquedas avanzadas, te invitamos a ver el siguiente video.